# RevTrak Portal Power User Guide

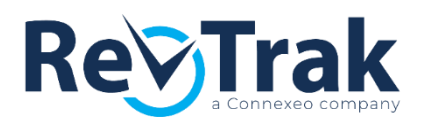

# Contents

| Dashboard Navigation                                                   |
|------------------------------------------------------------------------|
| Processing an Order Entry Transaction                                  |
| Selecting a Customer                                                   |
| Adding Items to the Shopping Cart4                                     |
| Checking Out4                                                          |
| Receiving Payment Confirmation5                                        |
| Pre-Authorizing a Card Account5                                        |
| Processing an Order Entry Transaction for an Item with Account Linking |
| Payment History7                                                       |
| Reporting                                                              |
| Contacts9                                                              |
| View/Edit Contacts9                                                    |
| Voids and Refunds                                                      |

# **Dashboard Navigation**

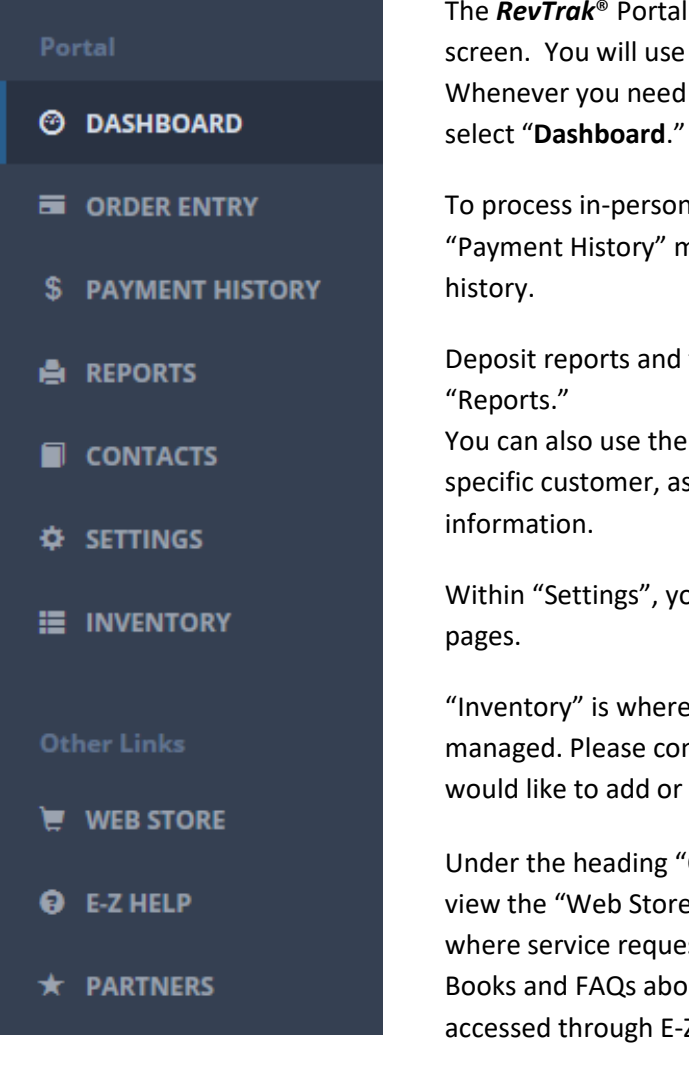

The *RevTrak*<sup>®</sup> Portal navigation bar is found on the left side of the screen. You will use this to navigate through the Portal. Whenever you need to access the Portal home page, or Dashboard, select "Dashboard."

To process in-person payments, select the "**Order Entry**" module. "Payment History" may be used to review item history and order history.

Deposit reports and transaction details may be reviewed under "Reports."

You can also use the "Contacts" tab to access order details for a specific customer, as well as review and edit their account information.

Within "Settings", you will be able to review your sales tax and edit pages.

"Inventory" is where your Web Store's current offerings are managed. Please contact your Client Service Representative if you would like to add or edit Web Store items.

Under the heading "Other Links" are a few helpful links. You can view the "Web Store." There is also a link to "E-Z Help," which is where service requests can be entered and tracked. Knowledge Books and FAQs about the Web Store and Portal may also be accessed through E-Z Help.

# **Processing an Order Entry Transaction**

Order Entry allows you to collect in-person, phone-in, and mail-in payments. You must be logged in to the *RevTrak*<sup>®</sup> Portal to use Order Entry. Please note that Internet Explorer is the required browser to use a card reader with Order Entry.

Once you have clicked "**Order Entry**" (the second option on the navigation bar) you are ready to begin.

#### **Selecting a Customer**

| Express Contact 31                                                                   | 1477                                                                                                    |  |  |  |  |  |  |
|--------------------------------------------------------------------------------------|----------------------------------------------------------------------------------------------------|--|--|--|--|--|--|
| L CUSTOMER - CHANGE<br>Express Contact 31477                                         | Cancel © Express<br>Q Filter<br>Abrunzo , Georgia<br>999 Mockingbird Lane, Jffffff                                 |  |  |  |  |  |  |
|                                                                                      | Akkerman , Juan<br>1679 Summerset Lane, Cedarville<br>Andrews , Georgia                                            |  |  |  |  |  |  |
| L CUSTOMER - CHANGE<br>Express Contact 31491                                         | Cancel     Express     John doe     John 1234 Main Street, Happy Valley     Doe, John     B88 East St. Bloomington |  |  |  |  |  |  |
| L CUSTOMER - CHANGE<br>John Doe 19513<br>1234 Main Street<br>Happy Valley , MN 12345 | Lhange<br>Credit Cards<br>John Doe<br>#19513<br>FName<br>John<br>LName<br>Doe                                      |  |  |  |  |  |  |

To take an in-person payment, you first need to indicate from whom you are receiving the payment. The default setting will indicate an "Express Contact." If you continue using an Express Contact for your Order Entry transaction, the customer will not be emailed their receipt at the end of the transaction.

Order Entry includes existing Web Store customers. To look up an existing customer, click "**Change**." A menu will slide out.

You will be able to search for the customer using the search field labeled "Filter." Once you have located the customer, click on their name. Once you have selected the name the customer, you can either view or edit their card information, or you may begin adding items to the shopping cart.

Current customers with valid email addresses will receive a transaction confirmation via email.

#### Adding Items to the Shopping Cart

| All Inventory 🕶                                                                      |                                                         |  |  |  |  |  |
|--------------------------------------------------------------------------------------|---------------------------------------------------------|--|--|--|--|--|
| Q Filter                                                                             |                                                         |  |  |  |  |  |
| L CUSTOMER - CHANGE<br>John Doe 19513<br>1234 Main Street<br>Happy Valley , MN 12345 | Art Supplies =<br>#artsupplies<br>Cost<br>\$10.00       |  |  |  |  |  |
| 1 Art Supplies \$0.0                                                                 | Quantity                                                |  |  |  |  |  |
|                                                                                      | Enter Students Last Name and ID<br>number:<br>Doe, 1234 |  |  |  |  |  |
|                                                                                      | X Cancel Save                                           |  |  |  |  |  |

You can easily locate items by choosing an "Inventory" group from the dropdown menu. You may scroll through all items or search for the item by the item name in the "Filter" field. Click on the item to add it to the Shopping Cart.

Enter any required information for the item and click "**Save**." This will add the item to the "Shopping Cart." The item will not allow you to save if there is required information that has been left incomplete.

The "Shopping Cart" will display all items selected for purchase. You may edit any one of the items by clicking on the item name. To delete an item from the "Shopping Cart," select the item and an "x" will appear. Click the "**x**" and the item will be removed.

Confirm the items in the cart with the customer and then proceed to Checkout.

#### **Checking Out**

| Item Name                                                     | Quantity                                        | Cost                    | Item Total          |
|---------------------------------------------------------------|-------------------------------------------------|-------------------------|---------------------|
| Art Art Supplies                                              | 1                                               | \$10.00                 | \$10.0              |
| CLICK TO                                                      | ENABLE CARD F                                   | OREADER                 | rder Total: \$10.0  |
| CLICK TO I                                                    | ENABLE CARD F                                   | OREADER                 | order Total: \$10.0 |
| CLICK TO I<br>Credit Card Payment Info<br>Credit Card Number: | ENABLE CARD F                                   |                         | order Total: \$10.0 |
| CLICK TO I                                                    | ENABLE CARD F<br>Cardholder Name:<br>Robert Doe | O<br>READER<br>Expires: | rder Total: \$10.0  |
| CLICK TO I                                                    | ENABLE CARD F<br>Cardholder Name:<br>Robert Doe | O<br>READER<br>Expires: | rder Total: \$10.0  |

If the customer is currently a Web Store customer, you will have the option to have them pay with a previously saved card account. You may also enter a new card account at this time.

If the customer requests that the card account not be saved in Order Entry or in the Web Store, you may uncheck **"Save this card**." Once you have verified the information on the checkout screen, click **"Complete Order**" to process the transaction.

#### **Receiving Payment Confirmation**

| Your School Here         Order #           1234 East Bloomington Freeway         Order #           Bloomington, MN 55406         4/10/2018 10: |                                    |                     |      |          |         | Receipt<br>rder #29236004<br>18 10:33:21 AM |
|----------------------------------------------------------------------------------------------------|------------------------------------|---------------------|------|----------|---------|---------------------------------------------|
| Robert Doe                                                                                                    |                                    |                     |      |          |         |                                             |
| SKU                                                                                                    | PRODUCT DESCRIPTION                | ON                  |      | PRICE    | QTY     | TOTAL                                       |
| ARTsupplies                                                                                                    | Art Supplies<br>Comment: doe, 1234 |                     |      | \$10.00  | 1       | \$10.00                                     |
|                                                                                                    |                                    |                     |      | <u>c</u> | ubtotal | \$10.00                                     |
|                                                                                                    |                                    |                     |      |          | Total   | \$10.00                                     |
| Payment Info                                                                                                    |                                    |                     |      |          |         |                                             |
| CARDHOLDER I                                                                                                    | NAME                               | NUMBER              | TYPE | AUTHORIZ | ZATION  | RECEIPT NO.                                 |
| Robert Doe                                                                                                    |                                    | XXXX XXXX XXXX 1111 | Visa | 1234     | 57      | 4617                                        |

Once the transaction has processed, a receipt will display and can be printed for Card Present transactions. Customers who have a valid email address on file will also be emailed a receipt for their transaction.

If issues occur in generating the receipt, click "**Print Friendly Receipt**" (on the upper right of the screen) to display the receipt.

To change future receipts to all display with the printer friendly format, see "Adjusting Receipt Settings" (page 7).

| L CUSTOMER - C<br>John Doe 19513<br>1234 Main Street<br>Happy Valley , MN 12345            | HANGE<br>ART (0) | L Change<br>Credit Cards<br>John Doe<br>#19513<br>FName<br>John |
|--------------------------------------------------------------------------------------------|------------------|-----------------------------------------------------------------|
| Pre-Authorize Credit Authorization Info: Credit Card Number: Nickname (Optional) Authorize | Card             | Expires:<br>Month Vear V                                        |

You may pre-authorize a customer's card for use with future payments. *This is optional.* First you will need to search for and select a customer. You will then click "**Credit Cards.**"

Next, click "Add New Card." The "Pre-Authorize Credit Card" screen will then appear. Enter the customer's card account information and click "Authorize." You will receive an approval message stating the authorization has been processed. The card account information will now be saved and can be used for future purchases.

# Processing an Order Entry Transaction for an Item with Account-Linking

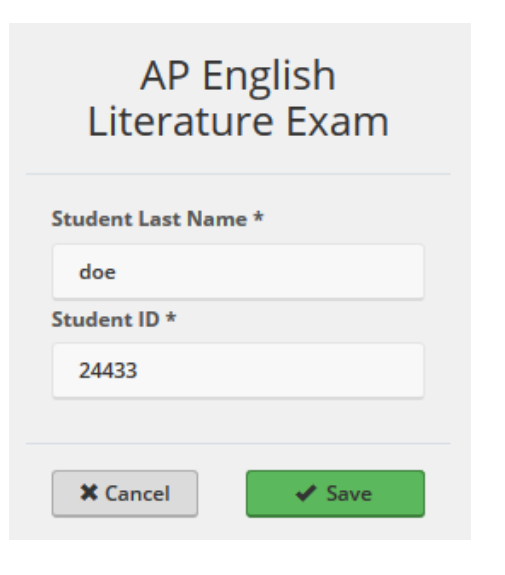

After selecting a customer (page 3), add an item to the cart (page 4). An item that uses Account Linking will have fields to enter the contact's last name and ID number. After completing the fields, click the "**Save**" button. The item will be placed into the cart. You may process the payment as usual.

| AP Exam Spanish     |
|---------------------|
| Student             |
| Samuel Doe          |
| +                   |
| Student Last Name * |
| Student ID *        |
| ★ Cancel ✓ Save     |

The import list contact will be linked with the payor account for additional fees and transactions.

#### **Payment History**

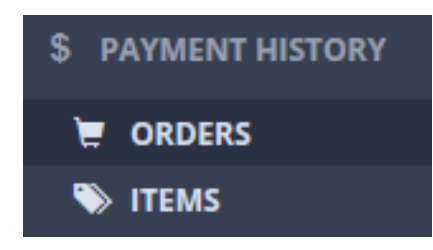

You can use "Payment History" to view both Order and Item History for purchases made through your Web Store and Order Entry.

When viewing both Item and Order History, you have several options for filtering orders (Order ID, Order Date, etc.). These filters are found at the top of the screen. You may either double click on an entry, Order ID or "More Details" to review a particular Order or Item Detail.

| Revite Connexes compare | Order History<br>Your School Here |   |                    |            |  |  |  |
|-------------------------|-----------------------------------|---|--------------------|------------|--|--|--|
| EXPORT TO EXCEL         |                                   |   |                    |            |  |  |  |
| ORDER ID                | ORDER DATE 🗸                      |   | TOTAL              | LAST NAME  |  |  |  |
|                         | E                                 | 1 | $\hat{\mathbf{v}}$ | Y          |  |  |  |
| 31379021                | 03/21/2018                        |   | \$36.22            | Smith      |  |  |  |
| 36130018                | 03/15/2018                        |   | \$517.45           | Mullenbach |  |  |  |

"Order History" is the first option of the Payment History module. Here you can view, refund or void complete orders made by customers.

| Revite Item History<br>Your School Here |          |                |              |                 |                  |            |  |  |
|-----------------------------------------|----------|----------------|--------------|-----------------|------------------|------------|--|--|
| EXPORT TO EXCE                          | EL       |                |              |                 |                  |            |  |  |
|                                         | ORDER =  | ORDER DATE 🗸 🔻 | ITEM NAME 👳  | PAYEE LAST NAME | PAYEE FIRST NAME | PAYEE ID 👳 |  |  |
|                                         |          | 1              | Y            | Ŧ               | T                |            |  |  |
| VIEW REFUND                             | 41176002 | 02/15/2018     | Food Service | Adams           | Arionna          | 290044     |  |  |
| VIEW REFUND                             | 36198004 | 05/24/2017     | Food Service | PITTS           | DYLAN            | 12216      |  |  |

"Item History" is the second option and shows the individual items purchased by customers. Here you can view the purchasing trends for individual items, departments and deposit accounts. You can customize how the data displays by clicking the edit icon ( = ), which you will find located in the right corner of each column header.

# Reporting

Reporting is an important feature in your RevTrak Portal. All Users can access reports, and with the "Job Title" feature you, as a Super User, can indicate which ones.

To generate reports, click "**Reports**" in your Navigation bar. It is the fourth option. The reports available to your access level will then generate. You may also narrow the results shown by typing a search into the filter bar such as "item" or "deposit."

| TRANSACTION DETAILS BY DEPOSI | IT ACCOUNT - EXPORT FRIENDLY |        | TRANSACTION DETAILS BY DEPAR | TMENT - EXPORT FRIENDI | LY           |
|-------------------------------|------------------------------|--------|------------------------------|------------------------|--------------|
| Select a Deposit Account      | All                          | $\sim$ | Select a Department          | All                    | $\checkmark$ |
| Choose a start date           | 4/9/2018                     | 1      | Choose a start date          | 4/9/2018               | 1            |
| Choose an end date            | 4/10/2018                    | 1      | Choose an end date           | 4/10/2018              | 1            |
|                               |                              |        |                              |                        | _            |
|                               |                              | Run    |                              |                        | Run          |

## **Exporting Reports as a CSV File**

|   | Save 🗸 📃 🄋 🛯 🖣       |
|---|----------------------|
| Ø | Adobe PDF File       |
| Ø | HTML File            |
| W | Microsoft Word File  |
| R | Microsoft Excel File |
| e | Data File            |
| ٦ | Image File           |

To export a report as a CSV file, select a report from the list. Make your report selections, such as department or date range and select "**Run**." After the report has generated, you will have the option to save the report. Click "**Save**" and select "**Data File**" from the drop down menu – the report will generate and save as a CSV file.

#### Contacts

In the "Contacts" module you can review customer accounts and create new ones, if necessary. You are able to look up a contact using first name, last name, phone, email, company name or import list.

#### View/Edit Contacts

Once you have located and selected the contact you would like to view, double click on their name. A screen will pop up where you can review their contact information, reset their Web Store password, look at a previous order or update credit card information that is on file.

| Edit Contact       |              |                    |                    | ×   |       |          |           |           |
|--------------------|--------------|--------------------|--------------------|-----|-------|----------|-----------|-----------|
| Contact Details    | Contact ID   | 20530              |                    |     |       |          |           |           |
| Web Store          | First Name   |                    |                    |     |       |          |           |           |
| Import Type        | First Name   | Robert             |                    |     |       |          |           |           |
| Low Balance Emails | Last Name    | Rosa               |                    |     |       |          |           |           |
| Orders Placed      | Company Name |                    |                    |     |       |          |           |           |
|                    | Email        | robert.rosa@revtra | k.com              |     |       |          |           |           |
|                    | Phone        | (888) 847-3215     |                    |     |       |          |           |           |
|                    | Address #1   | 888 Main Street    | Edit Contact       |     |       |          |           |           |
|                    |              |                    | Contact Details    | OR  | DER   | DATE     | AMOUNT    | TOTAL     |
|                    | Address #2   |                    | Web Chang          | 324 | 08157 | 10/10/17 | \$75.00   | \$77.62   |
|                    | City         | Farmington         | web Store          | 324 | 08156 | 10/04/17 | \$125.00  | \$126.74  |
|                    | State        |                    | Import Type        | 324 | 08155 | 08/24/17 | (\$75.00) | (\$75.00) |
|                    | Zip          | 55068              | Low Balance Emails | 324 | 08154 | 08/24/17 | \$236.00  | \$238.44  |
|                    |              |                    | Orders Placed      | 324 | 08153 | 07/25/17 | (\$10.00) | (\$10.00) |
|                    |              |                    |                    | 324 | 08152 | 07/21/17 | \$311.00  | \$313.44  |
|                    |              |                    |                    | 324 | 08151 | 07/21/17 | \$145.00  | \$147.44  |
|                    |              |                    |                    | 324 | 08150 | 06/27/17 | \$220.00  | \$222.44  |

#### **Voids and Refunds**

**Please note**: Power Users do not automatically have security permissions to refund or void a transaction. Speak to your administrator if you believe you should have refund/void privileges.

**Void:** Voids stop a transaction from settling with a cardholder's bank. A void must be processed prior to 7:00 PM Central Time on the same day of the transaction. Pending transactions may remain on card holder accounts for approximately three to five business days.

**Refund:** Refunds return funds for a given transaction back to the original cardholder's account. There are no time restrictions on refunds. Both the debit and credit will be listed on the cardholder's card statement. Refunds are credited back to the original cardholder's account in approximately three to five business days.